## TGA using Q600 instrument

## **Experimental Considerations**

- 1) Before starting the instrument consider your experiment conditions:
  - a. What temperature range are you testing?
    - i. Up to 400 °C you can use disposable Al pans
    - ii. Max temperature between 400 °C and 1000 °C use Pt pans
    - iii. Max temperature above 1000 °C use alumina (white ceramic) pans
    - b. Do you want to test in the presence of  $O_2$  (use air) or not (use  $N_2$  gas)
    - c. Will your sample react with the sample pan at the desired temperatures?
    - d. How will your sample break down under heating? Will it decompose to create noxious/poisonous gases? If yes **Stop here!** 
      - i. If you aren't sure **stop** and **look it up** in the literature. By products are vented into the room

## **Computer Program Setup**

- 1) Open the gas tank you intend to use for your experiment
- 2) On the instrument computer open the instrument control program by clicking on the instrument icon outlined in red in the image below

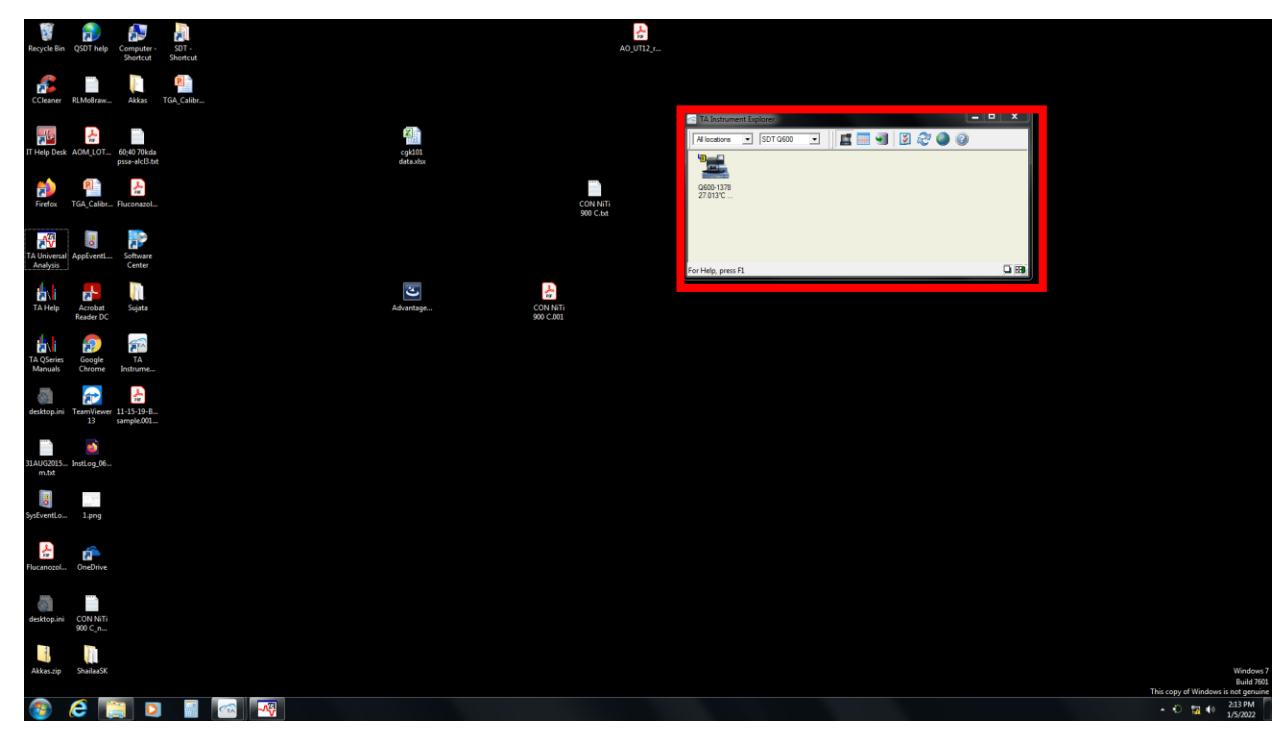

- 3) Go to the Summary Tab
  - a. Under Mode select SDT Standard
  - b. Under **Test** select **Custom**
  - c. Under **Sample Information** fill in the sample name, select the pan type and add any comments in the comments section

- d. Next to **Data File Name** click on the button with the box on it to open the file save menu
- e. In this menu select the folder you want to save in and fill in the file name then click save

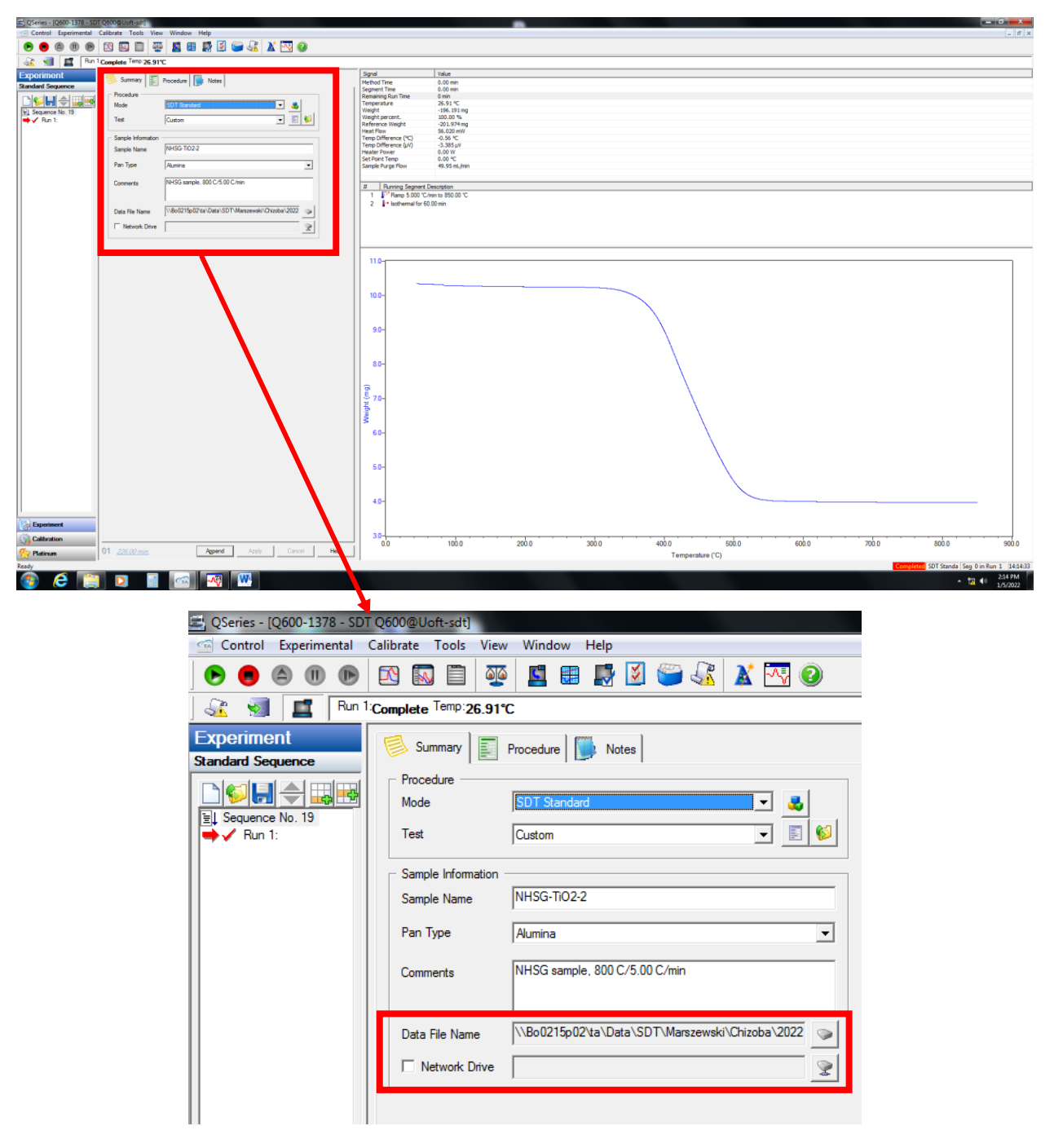

- 4) Go to the Notes tab
  - a. In the operator field type in your name
  - b. In the purge gas section select the gas you will be using  $(N_2 \text{ or air})$
  - c. The Flow rate should be kept at 50 mL/min

| QSeries - [Q600-1378 - SDT Q600@Uoft-sdt] G Control Experimental Calibrate Tools View Window Help                                                                                                    |                                                                                                    |
|----------------------------------------------------------------------------------------------------|----------------------------------------------------------------------------------------------------|
| ● ● @ @ @ ⊠ 🖾 🛱 🐺 🗷 🖨 😹 🛣 🖓 🥥                                                                                                    |                                                                                                    |
| Experiment                                                                                                    | Signal Value                                                                                            |
| Standard Sequence Notes                                                                                                    | Method Time     0.00 min       Segment Time     0.00 min       Damasetine Data     0.00 min             |
| Constant Constant Con | Veneral X2 A VC<br>Veneral X2 A VC<br>Veneral Veneral X2 A VC                                           |
|                                                                                                    | Vegty porton. autor %<br>Reference (Wegt) - 20,154 ng<br>Heat Plan : 56,022 m//                         |
|                                                                                                    | Temp Difference (C)     -0.56 °C       Temp Difference (µ)     -3.383 µ/       Heater Prover     0.00 W |
| Mess Row Control Settings                                                                                                    | Set Point Temp 0.00 °C<br>Sample Auron Flow 50.00 mL/min                                                |
|                                                                                                    | Running Segment Description I Prems 5000 Tomin b5000 T                                                  |
| Lato Avagaze                                                                                                    | 2 I toofwarmal for 50 00 min                                                                            |
| Analysis Macro                                                                                                    |                                                                                                    |
|                                                                                                    |                                                                                                    |
|                                                                                                    | 110-                                                                                                    |
|                                                                                                    | 100-                                                                                                    |
|                                                                                                    |                                                                                                    |
|                                                                                                    | 90-                                                                                                    |
|                                                                                                    |                                                                                                    |
|                                                                                                    | -08                                                                                                    |
|                                                                                                    |                                                                                                    |
|                                                                                                    |                                                                                                    |
|                                                                                                    | ≤ 60-                                                                                                   |
|                                                                                                    |                                                                                                    |
|                                                                                                    | 50-                                                                                                    |
|                                                                                                    |                                                                                                    |
|                                                                                                    | 40-                                                                                                    |
| Experiment                                                                                                    | 30                                                                                                    |
| Platinum 01 226.00 min. Append Apply Cancel H                                                                                                    | e 0.0 100.0 200.0 300.0 400.0 500.0 600.0 700.0 800.0 900.0<br>Temperature (°C)                         |
| Redy                                                                                                    | Edmonter: SUT Standa Seg Uin Run 1 (1444-58<br>- 17 40) - 214 PM                                        |
|                                                                                                    |                                                                                                    |
| 🛲, QSeries - [Q600-:                                                                                                    | 378 - SDT Q600@Uoft-sdt]                                                                                |
| Control Exper                                                                                                    | mental Calibrate Tools View Window Help                                                                 |
| 🕞 😑 🖨 (                                                                                                    | D 🕒 🖾 🖺 🐺 🖺 🐺 🗹 🎬 🛣 🐼 📀                                                                                 |
| -<br>J 🖧 🧕 🔳                                                                                                    | Run 1:Complete Temp:26.84*C                                                                             |
| Experiment                                                                                                    | Summari E Provedure Notes                                                                               |
| Standard Sequence                                                                                                    |                                                                                                    |
|                                                                                                    | Operator Chizoba/Marszewski                                                                             |
|                                                                                                    |                                                                                                    |
| → ✓ Run 1:                                                                                                    | Extended Text                                                                                           |
|                                                                                                    |                                                                                                    |
|                                                                                                    |                                                                                                    |
|                                                                                                    |                                                                                                    |
|                                                                                                    | Mass Flow Control Settings                                                                              |
|                                                                                                    | Samela H2 Air Plus Pate 50 and fair                                                                     |
|                                                                                                    |                                                                                                    |
|                                                                                                    | - Auto Analysze                                                                                         |
|                                                                                                    | Autoanalyze                                                                                             |
|                                                                                                    |                                                                                                    |
|                                                                                                    | Analysis Macro                                                                                          |
|                                                                                                    |                                                                                                    |
| 11                                                                                                    |                                                                                                    |

- 5) Go to the Procedure tab
  - a. In the drop down next to **Test** select **Custom**
  - b. In the notes section you can fill in any information about your test that you would like to have
  - c. Under **Method** click on the **Editor** button to change the method

![](_page_3_Figure_0.jpeg)

d. This will open the method editor window shown below

| ame 🗋 🖻 🗳                                                                                                    | Segment list                                                                                                    |
|----------------------------------------------------------------------------------------------------|----------------------------------------------------------------------------------------------------|
| Segment Description Segment Description FrRamp 5.000 °C/min to 850.00 °C Segment Description Fisothermal for 60.00 min | If Jump     I↑ Equilibrate     I↑ Itial temperature     I↑ Sothermal     I↑ Step     I↑ Increment temperature     I↓ Repeat     I↓ Repeat until     I↓ Contract segment on limit     I↓ Contract segment on limit |

- e. Click on the New Method button (White sheet icon) to start a new method
- f. Click on and drag the segment types you want to use in your experiment into the white box on the left
- g. Most common segments used are:
  - i. **Ramp**: Changes furnace temperature at a given rate in °C/min up to a specified temperature
  - ii. **Isothermal:** Holds furnace at last set temperature for a specified amount of time in minutes
- 6) Once you have confirmed that all method and data file information has been properly input click on **Apply** in the bottom left side of the screen

| [Q600-1378 - SDT Q600@ Uoft-sdt]                                 |                                                                 | - 0     |
|------------------------------------------------------------------|-----------------------------------------------------------------|---------|
| Experimental Calibrate Tools View Window Help                    |                                                                 |         |
|                                                                  |                                                                 |         |
| Hun I Complete 1010-26.91°C                                      | feed bla                                                        |         |
| Summary Procedure by Notes                                       | Age 1 wate<br>Method Time 0.00 min                              |         |
| Procedure Procedure                                              | Segment Time 0.00 min<br>Remaining Run Time 0 min               |         |
| No. 19 Mode S017 Standard • 4                                    | Temperature 25.91 °C<br>Weight 196, 191 mg                      |         |
| 1: Test Custom 💌 🗉 📢                                             | Weight percent. 100.00 %<br>Reference Weight201.074 mn          |         |
| Samle information                                                | Heat How     56.020 mW       Term Difference (**)     -0.56 *C. |         |
| Sample Name NHSG-TIO2-2                                          | Temp Difference (µ/) - 3.385 µ//<br>Header Browner 0.001//      |         |
| Pan Tuna Munica                                                  | Set Paint Temp 0.00 %                                           |         |
|                                                                  | Sanger na ge navn                                               |         |
| Comments NHSG sample, 800 C/5.00 C/min                           | B Running Segment Description                                   |         |
|                                                                  | 1 J <sup>2</sup> - Hamp 5.00 °C/min 685.00 °C                   |         |
| Data File Name \\Bo0215p02'ta\Data\SDT\Marszewaki\Chizoba\2022 @ |                                                                 |         |
| Network Drive Set                                                |                                                                 |         |
|                                                                  |                                                                 |         |
|                                                                  |                                                                 |         |
|                                                                  | 110-                                                            |         |
|                                                                  |                                                                 |         |
|                                                                  | 100-                                                            |         |
|                                                                  |                                                                 |         |
|                                                                  |                                                                 |         |
|                                                                  | 90-                                                             |         |
|                                                                  |                                                                 |         |
|                                                                  |                                                                 |         |
|                                                                  | 80-                                                             |         |
|                                                                  |                                                                 |         |
|                                                                  |                                                                 |         |
|                                                                  |                                                                 |         |
|                                                                  |                                                                 |         |
|                                                                  | 60-                                                             |         |
|                                                                  |                                                                 |         |
|                                                                  |                                                                 |         |
|                                                                  |                                                                 |         |
|                                                                  |                                                                 |         |
|                                                                  | 40-                                                             |         |
|                                                                  |                                                                 |         |
|                                                                  |                                                                 |         |
| ·                                                                | 30-<br>00 1000 2000 3000 4000 5000 6000 70h0 anho               |         |
| 01 226.00 min. Append Apply Cancel                               | Hep Temperature (°C)                                            |         |
|                                                                  | Completes SDT Stands [Seg 0 ii                                  | n Run 1 |
| S 📷 👩 📰 🧑 👧 🗰                                                    | - 13                                                            | 100     |

## Loading sample and starting run

- 1) On the computer program click **Control** 
  - a. In the drop-down menu select **Furnace** then click **Open**
  - b. To close the furnace click **Close**

|                                                                                                    | C Coenes - (Com-1318 - 301 Co | NORMORY-SHI             | Contraction of the local division of the local division of the loc |                                                                                                    | - 0 X   |
|----------------------------------------------------------------------------------------------------|-------------------------------|-------------------------|----------------------------------------------------------------------------------------------------|----------------------------------------------------------------------------------------------------|---------|
|                                                                                                    | Control Experimental Calib    | brate Tools View Window | Help                                                                                                    |                                                                                                    | - 8     |
|                                                                                                    | Start                         |                         |                                                                                                    |                                                                                                    |         |
|                                                                                                    | Reject                        | enp 26.81°C             |                                                                                                    |                                                                                                    |         |
|                                                                                                    | E Held                        | max E Provetore         | Notes                                                                                                    | Spol Value                                                                                                    |         |
|                                                                                                    | Resume                        | ind) [ [E]              |                                                                                                    | Petros Ime 0.00 mm<br>9 Seguent Time 0.00 mm                                                                    |         |
|                                                                                                    | Furnace                       | > Open P20              | <b>6</b>                                                                                                    | Remaining Kuh Time 0 mm<br>Terrprankure 2.5.6.14 °C                                                             |         |
|                                                                                                    | Store                         | , Close                 |                                                                                                    | Weght     -196.191 mg       Weght percent.     100.00 %                                                         |         |
|                                                                                                    | Gas                           | •                       |                                                                                                    | Reference Weight 201,974 mg<br>Heat New 56,031 mW                                                               |         |
|                                                                                                    | Event                         |                         |                                                                                                    | Temp Difference (**)0.56 *C<br>Temp Difference (**)3.33.1//                                                     |         |
|                                                                                                    | Air Cool                      |                         |                                                                                                    | Heater Power 0.00 W<br>Set Point Tomo 0.00 °C                                                                   |         |
|                                                                                                    | Shutdown Instrument           | Tow Control Settings    |                                                                                                    | Sample Purge Flow 49.99 mL/mm                                                                                   |         |
|                                                                                                    |                               | Sample #2 - Ar          | ▼ Row Rate  50 mL/min                                                                                                    | A Dimensional Annual Annual Annual Annual Annual Annual Annual Annual Annual Annual Annual Annual Annual Annual |         |
|                                                                                                    |                               | Auto Analysas           |                                                                                                    | 2 Constant 200 Common 2000 CC                                                                                   |         |
|                                                                                                    |                               | F Autoanalyze           |                                                                                                    | 2 2 4 tothemail for 60.00 min                                                                                   |         |
|                                                                                                    |                               | Sealisie Macia          |                                                                                                    |                                                                                                    |         |
|                                                                                                    | 1                             | - souther states at     |                                                                                                    |                                                                                                    |         |
|                                                                                                    |                               |                         |                                                                                                    |                                                                                                    |         |
|                                                                                                    |                               |                         |                                                                                                    | 110-1                                                                                                    |         |
|                                                                                                    |                               |                         |                                                                                                    |                                                                                                    |         |
|                                                                                                    |                               |                         |                                                                                                    |                                                                                                    |         |
|                                                                                                    |                               |                         |                                                                                                    | 10.5-                                                                                                    |         |
|                                                                                                    |                               |                         |                                                                                                    |                                                                                                    |         |
|                                                                                                    |                               |                         |                                                                                                    |                                                                                                    |         |
|                                                                                                    |                               |                         |                                                                                                    |                                                                                                    |         |
|                                                                                                    |                               |                         |                                                                                                    |                                                                                                    |         |
|                                                                                                    |                               |                         |                                                                                                    | 80-                                                                                                    |         |
|                                                                                                    |                               |                         |                                                                                                    |                                                                                                    |         |
|                                                                                                    |                               |                         |                                                                                                    |                                                                                                    |         |
|                                                                                                    |                               |                         |                                                                                                    | 8 70-                                                                                                    |         |
|                                                                                                    |                               |                         |                                                                                                    |                                                                                                    |         |
|                                                                                                    |                               |                         |                                                                                                    | 60-                                                                                                    |         |
| Solution<br>Temperature (C)<br>Temperature (C)<br>Temperature ( |                               |                         |                                                                                                    |                                                                                                    |         |
| Begenment     01     25000000000000000000000000000000000000                                                                                                    |                               |                         |                                                                                                    |                                                                                                    |         |
| Catername     40-       Catername     11       Catername     00       Temperature (°C)     Temperature (°C)                                                                                                    |                               |                         |                                                                                                    | 50-                                                                                                    |         |
| By Experiment     40-       So Catholine     30-       Preference     00       11 20007     2000       Temperature (C)     2000                                                                                                    |                               |                         |                                                                                                    |                                                                                                    |         |
|                                                                                                    |                               |                         |                                                                                                    |                                                                                                    |         |
| Image: statement in the statement in the                                                                                                    |                               |                         |                                                                                                    |                                                                                                    |         |
| Cathoring     30-     30-     300-     300-     500-     500-     500-     500-     500-     500-     500-     500-     500-     500-     500-     500-     500-     500-     500-     500-     500-     500-     500-     500-     500-     500-     500-     500-     500-     500-     500-     500-     500-     500-     500-     500-     500-     500-     500-     500-     500-     500-     500-     500-     500-     500-     500-     500-     500-     500-     500-     500-     500-     500-     500-     500-     500-     500-     500-     500-     500-     500-     500-     500-     500-     500-     500-     500-     500-     500-     500-     500-     500-     500-     500-     500-     500-     500-     500-     500-     500-     500-     500-     500-     500-     500-     500-     500-     500-     500-     500-                                                                                                    | Experiment                    |                         |                                                                                                    |                                                                                                    |         |
| От должи     Породи     Дерина     Дани     О     100     2009     3000     4000     5000     6000     7009     sobility     sobility <td>Calibration</td> <td></td> <td></td> <td>30-</td> <td></td>                                                                                                    | Calibration                   |                         |                                                                                                    | 30-                                                                                                    |         |
| Temperature (C)                                                                                                    | 01                            | 206.00 mm               | Append Apply Concel Help                                                                                                    | 0.0 100.0 200.0 300.0 400.0 500.0 600.0 700.0 800.0                                                             | 900.0   |
| 🔍 💪 🔤 👦 📰 🥅 🕅                                                                                                    |                               |                         |                                                                                                    | I Temperature (°C)                                                                                              |         |
|                                                                                                    |                               |                         |                                                                                                    |                                                                                                    | 2:15 PM |

- 2) Wait for the instrument furnace to completely open
- 3) Carefully place empty sample pan and reference pans on the sample arms
  - a. Orientation is shown in image below

![](_page_5_Picture_8.jpeg)

- b. **Be careful!** These arms are very fragile and can easily snap if improperly handled, get help from Jennifer if you aren't feeling confident.
- 4) Close the furnace as described in step **1** above
- 5) With the furnace closed click on **Calibrate** then click on **Tare**

| E QSenes - [Q600-137 SD1                                               | (Secondroven)                                                                                                    |                                                                                       |                                                                                                    |
|------------------------------------------------------------------------|----------------------------------------------------------------------------------------------------|---------------------------------------------------------------------------------------|----------------------------------------------------------------------------------------------------|
| Control Experimental                                                   | Calibrate Tools View Window Help<br>Tare Ctrl + T                                                                                                    |                                                                                       | - <i>0</i> ×                                                                                                    |
|                                                                        | Analyze +                                                                                                    |                                                                                       |                                                                                                    |
| Experiment<br>Standard Segures<br>Segure 64 10 10<br>5 Segure 64 10 10 | Cell'Tempenture Table<br>Report<br>Torchocene<br>Mass Rev Control<br>Ferroles Tee<br>Mass Rev Control Setting<br>Sergie Technology Machine<br>Associated Tee<br>Associated Tee<br>As | v Ralo (50) or Linen<br>- 1<br>- 2<br>- 2<br>- 2<br>- 2<br>- 2<br>- 2<br>- 2<br>- 2   | Induar       Micro Boom       Them     0.00 mm       Par Mode Sim     100.00 mm       Variant Simony     100.00 mm       Variant Simony     100.00 mm       Variant Simony     100.00 mm       Variant Simony     100.00 mm       Variant Simony     100.00 mm       Variant Simony     100.00 mm       Variant Simony     100.00 mm       Variant Simony     100.00 mm       Variant Simony     100.00 mm       Variant Simony     100.00 mm |
| Department<br>→ Collocation<br>→ Endeant                               | 01 <u>225.00 ms</u> . Ageve                                                                                                    | 110<br>100<br>99<br>60<br>100<br>100<br>100<br>100<br>100<br>100<br>100<br>100<br>100 | 20 100 2000 3000 4000 5000 5000 9000 9000                                                                                                    |
| 🚳 🥭 🐚                                                                  |                                                                                                    | W                                                                                     | • 172 411 235 PM                                                                                                    |

- 6) Open the furnace to access the sample pan
- 7) Remove the sample pan from the TGA arm and load it with your sample
  - a. Make sure that your sample lays flat on the pan bottom
  - b. Sample mass used depends on sample type and what data you are interested in but anywhere between 5 mg and 50 mg will usually work
- 8) Place the sample pan with sample back on the TGA arm carefully
- 9) Close the furnace

Sample is now loaded and ready to start the experiment, if the computer setup is also complete then start the measurement by clicking on the green play button in the upper left of the screen.